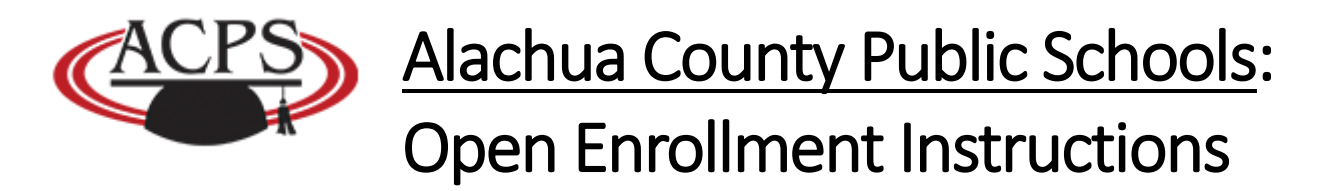

Before you proceed with making adjustments to your current coverage(s) please be advised of the following:

- All benefit deductions are now 20 checks.
  - 12-month employees -- no deductions will come out of your June 30, July 15, July 31 and August 15 checks.
  - Deferred employees -- No deductions will come out of your deferred check.
- New/updated Health Insurance deductions will begin with the first paycheck in December. All other deductions and benefits will begin after January 1st.
- **DO NOT** make any changes to your benefits if you would like to continue with your current coverage.
- If you have questions regarding the Medical Flexible Spending Account coverage you will need to contact the Benefits Department.
- To change/update a current benefit you must <u>drop the current</u> <u>benefit first</u> then add the new benefit. There is no option to edit a current active benefit at this time.
- If you need to apply for, or have questions regarding, the SBAC Life Insurance please contact the Benefits Department.

Sharon White whitesa@gm.sbac.edu Phone: 352-955-7577 internal extension is 1224 Becky Montgomery montgomerybi@gm.sbac.edu Phone: 352-955-7579 internal extension is 1223

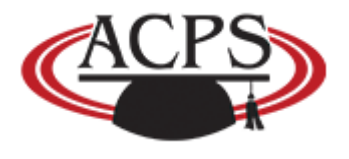

<u>Alachua County Public Schools</u>: Open Enrollment Instructions

## **Open Enrollment Instructions**

Once Logged into Skyward click on "Employee Access"

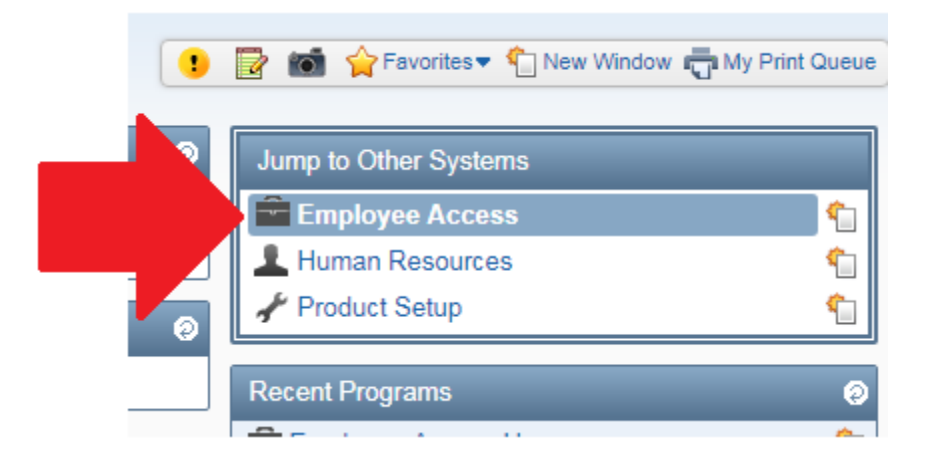

You will see a NEW tab in the upper right side called "Online Open Enrollment"

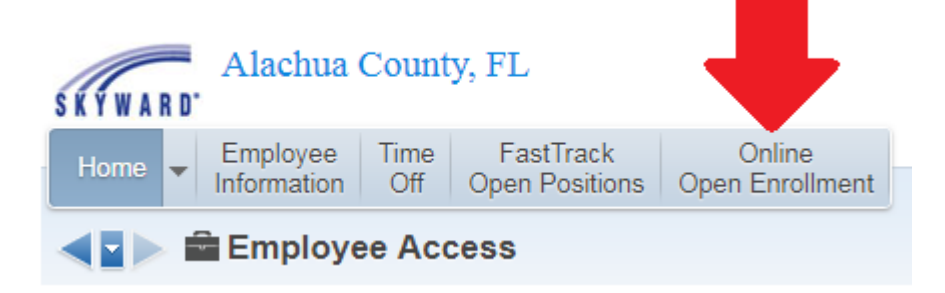

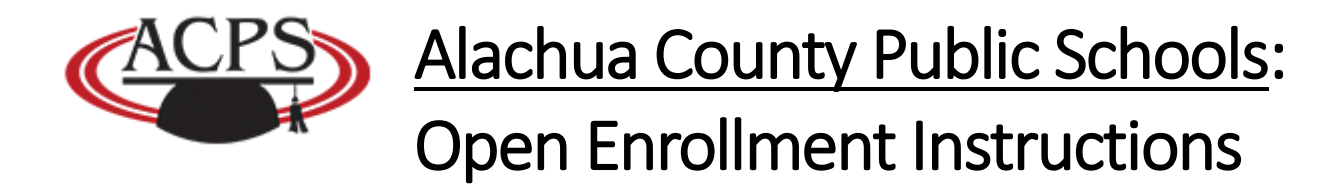

Click Online Open Enrollment. This will display your <u>CURRENT</u> benefits.

To change/update your benefits click on the "ALL" button under Open Enrollment.

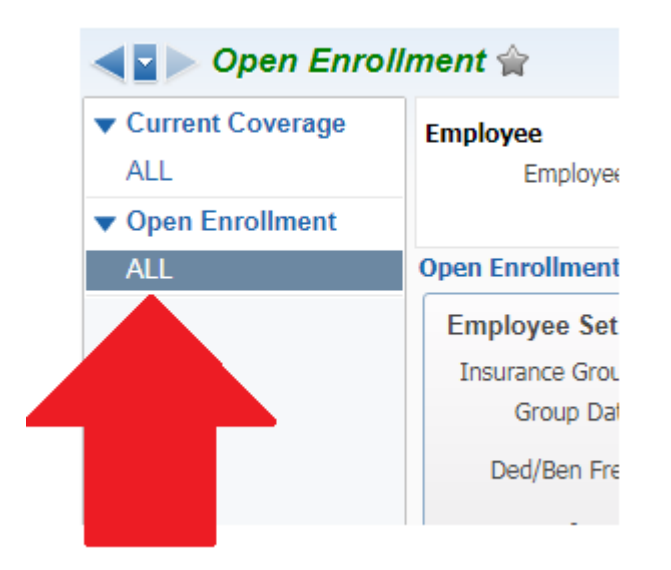

When the benefits page is loaded be sure that the current filter (Sub Plan Information with Detail & Skyward Default) is selected.

| Employee Setup Information |                                                              |  |  |  |  |  |  |  |  |
|----------------------------|--------------------------------------------------------------|--|--|--|--|--|--|--|--|
| Insurance Group:           | All Active Employees                                         |  |  |  |  |  |  |  |  |
| Group Date:                | 01/01/2019 Through 12/31/2019                                |  |  |  |  |  |  |  |  |
| Ded/Ben Freq:              | SEMI-MONTHLY<br>20                                           |  |  |  |  |  |  |  |  |
| Ins Benefit FTE:           | 100.00%                                                      |  |  |  |  |  |  |  |  |
| Viev s: Sub Plan           | Information with Detail V <u>Filters:</u> *Skyward Default V |  |  |  |  |  |  |  |  |
|                            |                                                              |  |  |  |  |  |  |  |  |

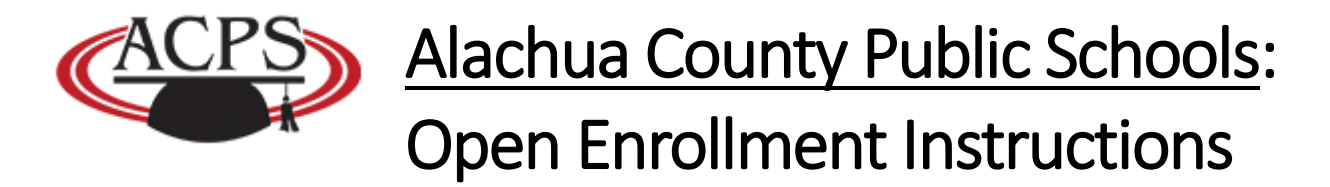

The Add/Drop coverage options will appear on the right hand side.

Note: Please ignore the Deduction per Month column and the Benefit per Month column, as these are used for internal BCBS insurance billing purposes. The column titled Approx Ded per Pay is the employee's cost of the coverage per pay check.

| Ope                                   | n Enrollm                                 | ent       |                      |                                |             |                        |                      |                       |            |                                  |  |
|---------------------------------------|-------------------------------------------|-----------|----------------------|--------------------------------|-------------|------------------------|----------------------|-----------------------|------------|----------------------------------|--|
| Employee Setup Information            |                                           |           |                      |                                |             |                        |                      |                       |            |                                  |  |
| Insurance Group: All Active Employees |                                           |           |                      |                                |             |                        |                      |                       |            |                                  |  |
|                                       | Group Date: 01/01/2019 Through 12/31/2019 |           |                      |                                |             |                        |                      |                       |            |                                  |  |
|                                       | Ded/Ben Freq: 20 Total                    |           |                      |                                |             |                        |                      | ay:                   | 177.11     | ]                                |  |
|                                       | Ins Benefit                               | t FTE: 10 | 0.00%                |                                |             |                        |                      |                       |            | AT                               |  |
|                                       |                                           |           |                      |                                |             |                        | (                    | View History          |            |                                  |  |
| V                                     | iews: Sub                                 | Plan In   | formation with Detai | 1 ▼ <u>Filters:</u> Skyward De | fault Clor  | ie 🔻                   |                      | 7 🔟 🖻                 |            | Print                            |  |
|                                       | Action                                    | S 🔺       | Plan                 | Coverage                       | Ded<br>Code | Deduction<br>per Month | Benefit<br>per Month | Approx Ded<br>per Pay | Ben<br>Cod | Retain<br>Coverage               |  |
| Þ                                     | Retain                                    |           | DENTAL COVERAGE      | DENTAL ADV FAMILY              | 3DT14       |                        | -                    | 29.11                 | <b>^</b>   | Drop                             |  |
| ₽                                     | Retain                                    |           | HEALTH INSURANCE     | 750 DISC FAM HEALTH            | 3HT18       |                        |                      | 148.00                | BHE        | Coverage                         |  |
|                                       |                                           |           |                      |                                |             |                        |                      |                       |            | Add<br>Coverage                  |  |
|                                       |                                           |           |                      |                                |             |                        |                      |                       |            | Edit<br>Election<br>Amount       |  |
|                                       |                                           |           |                      |                                |             |                        |                      |                       |            | Dependent<br>Information         |  |
| 4                                     | _                                         | 2         | - dtealaurad         |                                |             |                        |                      |                       | •          | Submit<br>Coverage<br>Selections |  |
| 20                                    | •                                         | 2 records | s displayed          |                                |             |                        |                      |                       |            | to HR                            |  |

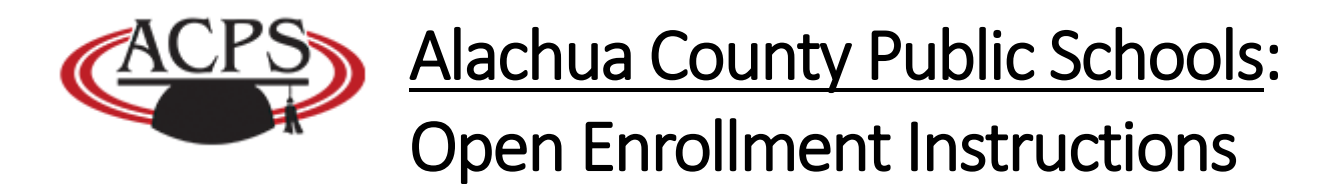

To ADD additional coverage click on the "Add Coverage" button. Select the item you wish to add and click on "Select".

| Select a l  | Plan                                    |                                |            |             | 1    | <u></u>      | ? |
|-------------|-----------------------------------------|--------------------------------|------------|-------------|------|--------------|---|
| Empl        | oyee:                                   |                                |            |             |      |              |   |
| Insurance G | roup: All Active Employees              |                                |            |             |      |              |   |
| Views: Gen  | eral 🔻 Filters: Skyward Default Clone 🔻 |                                | T          | <u>ii</u> 🖲 | ) 🗟  | Select       |   |
| Plan Code 🔺 | Plan Description                        | Insurance Company              | Start Date | E           | nd D | <u>B</u> ack |   |
| CRIT ILL    | CRITICAL ILLNESS COVERAGE               | SCHOOL BOARD OF ALACHUA COUNTY |            |             | -    |              |   |
| DENTAL      | DENTAL COVERAGE                         | SCHOOL BOARD OF ALACHUA COUNTY |            |             |      |              |   |
| DEP FSA     | DEPENDENT CARE FLEXIBLE SPENDING        | SCHOOL BOARD OF ALACHUA COUNTY |            |             |      |              |   |
| GRP ACC     | GROUP ACCIDENT INSURANCE                | SCHOOL BOARD OF ALACHUA COUNTY |            |             |      |              |   |
| HEALTH      | HEALTH INSURANCE                        | SCHOOL BOARD OF ALACHUA COUNTY |            |             |      |              |   |
| LEGAL       | LEGAL SHIELD COVERAGE                   | SCHOOL BOARD OF ALACHUA COUNTY |            |             |      |              |   |
| LTD         | LONG TERM DISABILITY                    | SCHOOL BOARD OF ALACHUA COUNTY |            |             |      |              |   |
| MED FSA     | MEDICAL FLEXIBLE SPENDING ACCOUNT       | SCHOOL BOARD OF ALACHUA COUNTY |            |             |      |              |   |
| TERMLIFE    | TERM LIFE INSURANCE                     | SCHOOL BOARD OF ALACHUA COUNTY |            |             |      |              |   |
| VISION      | VISION COVERAGE                         | SCHOOL BOARD OF ALACHUA COUNTY |            |             |      |              |   |

A new window will open to display the coverage options. Be sure to <u>pay</u> <u>attention</u> to the **Coverage** type on the left and the **Approx Ded per Pay** on the right. This will inform you on how much the coverage <u>will cost</u> <u>per paycheck</u>.

| Views: General | ▼ Filters: | Skywa | rd Default        | Clone 🔻              |                       |                 |
|----------------|------------|-------|-------------------|----------------------|-----------------------|-----------------|
| Coverage 🔺     | F/S        | Curr  | Deduction<br>Code | Deductio<br>per Mont | Approx Ded<br>per Pay | lenefit<br>Code |
| TERM LIFE 10K  | S          | N     | 3TT11             | 4.5                  | 2.70                  |                 |
| TERM LIFE 20K  | S          | N     | 3TT21             | 9.0                  | 5.40                  |                 |
| TERM LIFE 30K  | S          | N     | 3TT31             | 13.5                 | 8.10                  |                 |
| TERM LIFE 40K  | S          | N     | 3TT41             | 18.0                 | 10.80                 |                 |

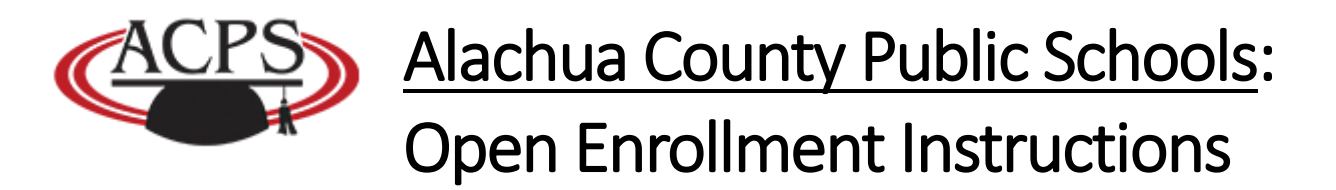

Select the option you want and click on "Select" again.

| Select a Cover                                    |         |        |                   |                        |                       | 1               | ጎ 🖶 ?                |                       |                  |  |   |             |
|---------------------------------------------------|---------|--------|-------------------|------------------------|-----------------------|-----------------|----------------------|-----------------------|------------------|--|---|-------------|
| Employee:                                         |         |        |                   |                        |                       |                 |                      |                       |                  |  |   |             |
| Insurance Group: Al                               | Active  | Employ | ees               |                        |                       |                 |                      |                       |                  |  |   |             |
| Insurance Plan: TE                                | ERM LIF | e insu | RANCE             |                        |                       |                 |                      |                       |                  |  |   |             |
| Views: General V Filters: Skyward Default Clone V |         |        |                   |                        |                       |                 | 8                    | B,                    | Select           |  |   |             |
| Coverage 🔺                                        | F/S     | Curr   | Deduction<br>Code | Deduction<br>per Month | Approx Ded<br>per Pay | Benefit<br>Code | Benefit<br>per Month | Approx Ben<br>per Pay | Sub-Plan<br>Type |  |   | <u>Back</u> |
| TERM LIFE 10K                                     | S       | Ν      | 3TT11             | 4.50                   | 2.70                  |                 | 0.00                 | 0.00                  | N                |  | - |             |
| TERM LIFE 20K                                     | S       | N      | 3TT21             | 9.00                   | 5.40                  |                 | 0.00                 | 0.00                  | N                |  |   |             |
| TERM LIFE 30K                                     | S       | N      | 3TT31             | 13.50                  | 8.10                  |                 | 0.00                 | 0.00                  | N                |  |   |             |
| TERM LIFE 40K                                     | S       | N      | 3TT41             | 18.00                  | 10.80                 |                 | 0.00                 | 0.00                  | Ν                |  |   |             |

Once selected your NEW option will be listed in GREEN the benefit you picked.

| Vie | ews: Sub Pl | lan Inf | ormation   Filters: | *Skyward Default ▼ |
|-----|-------------|---------|---------------------|--------------------|
|     | Action      | s 🔺     | Plan                | Coverage           |
|     | Add         |         | TERM LIFE INSURANCE | TERM LIFE 10K      |
| ₽   | Retain      |         | DENTAL COVERAGE     | DENTAL ADV FAMILY  |
| ×.  | Retain      |         | HEALTH INSURANCE    | 750 DUAL HEALTH    |

To **DROP** a benefit coverage go through the same steps as listed above. This time select the CURRENT coverage you want to drop and click on "Drop Coverage"

The Word **DROP** will appear in **RED** under the Action tab.

| Views: Sub Plan Information |        |     |                  |  |  |  |  |  |  |
|-----------------------------|--------|-----|------------------|--|--|--|--|--|--|
|                             | Action | S 🔺 | Plan             |  |  |  |  |  |  |
| Þ                           | Drop   |     | DENTAL COVERAGE  |  |  |  |  |  |  |
| ₽                           | Retain |     | HEALTH INSURANCE |  |  |  |  |  |  |
|                             |        |     |                  |  |  |  |  |  |  |

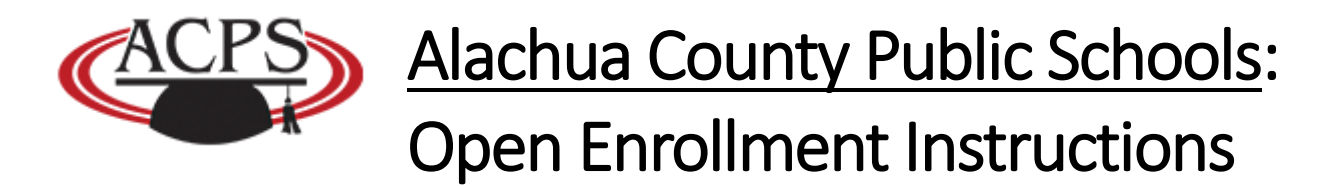

If you clicked on Drop by mistake select the coverage you want to retain and click on the "Retain Coverage" button.

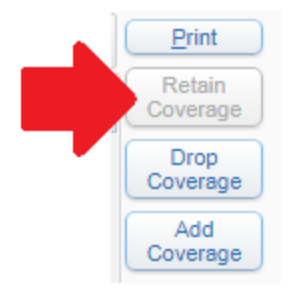

Once you are finished with changing/updating your benefits you need to click on "Submit Coverage Selections to HR"

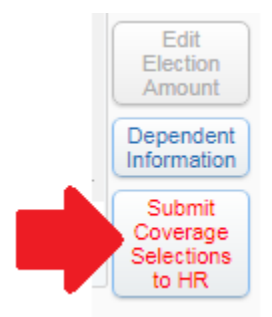

Employee Access will ask you three different times in pop-ups if you are <u>sure you are done</u>. If so then click YES to proceed.